## How to sync your computer data to IIT Mandi Cloud.

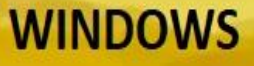

## STEP. 1

Download & install the IIT Mandi Cloud sea file client from the link given below.

Click here to Download

| 🖡   🛃 📕 🖛         | Manage                 | Downloads                            |                       |           |            |   |   | – o ×               |
|-------------------|------------------------|--------------------------------------|-----------------------|-----------|------------|---|---|---------------------|
| File Home Share   | View Application Tools |                                      |                       |           |            |   |   | ~ 🤇                 |
| ← → ~ ↑ 🖡 > Th    | is PC > Downloads      |                                      |                       |           |            | ~ | Ö | ,○ Search Downloads |
| 🖈 Quick access    | Name                   | Date modified                        | Туре                  | Size      |            |   |   |                     |
| Desktop 🖈         | seafile-9.0.1-en       | 25-02-2021 10:42                     | Windows Installer     | 02 540 KP |            |   |   |                     |
| 👆 Downloads 🛛 🖈   | Jer seame-o.o.1-en     | Install                              | and hold with statien | 22.100 KD | Install it |   |   |                     |
| Documents *       |                        | Repair                               |                       |           |            |   |   |                     |
| 📰 Pictures 🛛 🖈    |                        | Uninstall                            |                       |           |            |   |   |                     |
| 📜 cloud           |                        | Share with Skype                     |                       |           |            |   |   |                     |
| 📒 data            |                        | Troubleshoot compatibility           |                       |           |            |   |   |                     |
| Song              |                        | <ul> <li>Move to OneDrive</li> </ul> |                       |           |            |   |   |                     |
| System32          |                        | 7-Zip                                | >                     |           |            |   |   |                     |
| OneDrive          |                        | CRC SHA CRC SHA CRC SHA CRC SHA      | >                     |           |            |   |   |                     |
| 🧢 This PC         |                        | 🖻 Share                              |                       |           |            |   |   |                     |
| 3D Objects        |                        | Open with                            |                       |           |            |   |   |                     |
| Desktop           |                        | Give access to                       | >                     |           |            |   |   |                     |
| Documents         |                        | Restore previous versions            |                       |           |            |   |   |                     |
| Downloads         |                        | Send to                              | <u>_</u>              |           |            |   |   |                     |
| Music             |                        |                                      | <u> </u>              |           |            |   |   |                     |
| Pictures          |                        | Cut                                  |                       |           |            |   |   |                     |
| Videos            |                        | Сору                                 | -                     |           |            |   |   |                     |
| 🐛 OS (C:)         |                        | Create shortcut                      |                       |           |            |   |   |                     |
| 🧼 New Volume (E:) |                        | Delete                               |                       |           |            |   |   |                     |
| 学 Network         |                        | Rename                               |                       |           |            |   |   |                     |
|                   |                        | Properties                           |                       |           |            |   |   |                     |
|                   |                        |                                      |                       |           |            |   |   |                     |

| 1 item 1 item selected 90.3 MB                                 |                                                |                                                                                                    |                                         |
|----------------------------------------------------------------|------------------------------------------------|----------------------------------------------------------------------------------------------------|-----------------------------------------|
| Type here to search                                            | o 🖽 🤮 🧮 💼                                      | 💼 💌 🖄 🤹 🌍 🛷                                                                                                    | (2) ∧ ■ (2) (2× ENG 10:52<br>25-02-2021 |
| Manage                                                         | Downloads                                      |                                                                                                    | - 0 X                                   |
| File Home Share View Application Tools                         |                                                |                                                                                                    | ~ @                                     |
| ← → ✓ ↑ 🕹 > This PC > Downloads                                |                                                |                                                                                                    | V D Search Downloads                    |
| ✓ Quick access     ✓ Today (1)     ✓ Downloads     ✓ Downloads | Date modified Type<br>25-02-2021 10:42 Windows | Size<br>Installer 92,548 KB                                                                                                 |                                         |
| Documents  Fictures  Cloud                                     | <b>授</b> Seafile 8.0.1 Setu                    | p – 🗆 X                                                                                                    |                                         |
| Gata<br>Song<br>System32                                       | 1                                              | Welcome to the Seafile 8.0.1 Setup<br>Wizard                                                                                |                                         |
| <ul> <li>OneDrive</li> <li>This PC</li> </ul>                  |                                                | The Setup Wizard will install Seafile 8.0.1 on your computer.<br>Click Next to continue or Cancel to exit the Setup Wizard. |                                         |
| 3D Objects                                                     |                                                |                                                                                                    |                                         |
| Desktop                                                        |                                                |                                                                                                    |                                         |
| Documents                                                      |                                                |                                                                                                    |                                         |
| Downloads                                                      |                                                |                                                                                                    |                                         |
| Music                                                          |                                                |                                                                                                    |                                         |
| E Pictures                                                     |                                                |                                                                                                    |                                         |
| Videos                                                         |                                                |                                                                                                    |                                         |
| 😃 OS (C:)                                                      |                                                | Baris Next Cancel                                                                                                    |                                         |
| New Volume (E:)                                                |                                                |                                                                                                    |                                         |
| Network                                                        |                                                | $\sum_{i=1}^{n}$                                                                                                    |                                         |
| 1 item 1 item selected 90.3 MB                                 |                                                |                                                                                                    |                                         |
| Type here to search                                            | ictures                                        | ur l                                                                                                    | > (2) ∧ ■) <20 (2 × ENG 25 03 2021 ■)   |

| ↓   🕑 ] =   Downloads                                                                                                    | View                          |                                                                                                    | - • ×                           |
|----------------------------------------------------------------------------------------------------|-------------------------------|----------------------------------------------------------------------------------------------------|---------------------------------|
| ← → × ↑ ↓ > Ti                                                                                                    | is PC > Downloads             |                                                                                                    | V D Search Downloads            |
|                                                                                                    | Name Date mod                 | ifiad Tuna Siza                                                                                                    |                                 |
| 🖈 Quick access                                                                                                    | <ul> <li>Today (1)</li> </ul> | птем туре элее                                                                                                    |                                 |
| Desktop                                                                                                    | i∰ seafile-8.0.1-en 25-02-202 | 1 10:42 Windows Installer 92,548 KB                                                                                                    |                                 |
| Documents *                                                                                                    |                               |                                                                                                    |                                 |
| Pictures 🖈                                                                                                    |                               | Gasfila 8.0.1 Satur                                                                                                    |                                 |
| cloud                                                                                                    |                               | 100 seame oron seruh                                                                                                    |                                 |
| Song                                                                                                    |                               | Ready to install Seafile 8.0.1                                                                                                    |                                 |
| System32                                                                                                    |                               |                                                                                                    |                                 |
| OneDrive                                                                                                    |                               | Click Install to begin the installation. Click Back to review or change any of your installation settinge. Click Cascel to avit the witzerd                                                                                                    |                                 |
| 🧢 This PC                                                                                                    |                               | aetunga circa cunter to esk the mixing.                                                                                                    |                                 |
| 3D Objects                                                                                                    |                               |                                                                                                    |                                 |
| Documents                                                                                                    |                               |                                                                                                    |                                 |
| Downloads                                                                                                    |                               |                                                                                                    |                                 |
| Music                                                                                                    |                               |                                                                                                    |                                 |
| Videos                                                                                                    |                               |                                                                                                    |                                 |
| US (C:)                                                                                                    |                               |                                                                                                    |                                 |
| 🧼 New Volume (E:)                                                                                                    |                               | Baox Tristall Cancel                                                                                                    |                                 |
| Network                                                                                                    |                               | Λ                                                                                                    |                                 |
|                                                                                                    |                               |                                                                                                    |                                 |
|                                                                                                    |                               |                                                                                                    |                                 |
|                                                                                                    |                               |                                                                                                    |                                 |
|                                                                                                    |                               |                                                                                                    |                                 |
|                                                                                                    |                               |                                                                                                    |                                 |
| 1 item                                                                                                    |                               |                                                                                                    | 8== 📼                           |
| Type here                                                                                                    | to search O Hi                | 2 🔒 🔒 🕿 💌 🖄 🤹 📀 🛷 🥵                                                                                                    | (2) ∧ ■ (3) (2 × ENG 25 02 2021 |
|                                                                                                    |                               |                                                                                                    | 25-02-2021                      |
| 🕂   🗹 📜 =   Downloads                                                                                                    |                               |                                                                                                    | - a ×                           |
| File Home Share                                                                                                    | View                          |                                                                                                    | ~ (                             |
| ← → × ↑ 🖡 > Ti                                                                                                    | is PC > Downloads             |                                                                                                    | ✓ Ů                             |
|                                                                                                    |                               | v                                                                                                    |                                 |
| Ouick access                                                                                                    | Name Date mod                 | ified Type Size                                                                                                    |                                 |
| Deckton                                                                                                    | V Today (1)                   |                                                                                                    |                                 |
| Desklop x                                                                                                    | 🛃 seafile-8.0.1-en 25-02-202  | 1 10:42 Windows Installer 92,548 KB                                                                                                    |                                 |
| Downloads      x                                                                                                    |                               |                                                                                                    |                                 |
| Documents *                                                                                                    |                               |                                                                                                    |                                 |
| Fictures 🖈                                                                                                    |                               | Seafile 8.0.1 Setup - X                                                                                                    |                                 |
| cloud                                                                                                    |                               | 🔊 Seafile 8.0.1 Setup — 🗆 🗙                                                                                                    |                                 |
|                                                                                                    |                               | Installing Seafile 8.0.1                                                                                                    |                                 |
| data                                                                                                    |                               | Installing Seafile 8.0.1 Control of the seaful of the seaful of the seaf |                                 |
| data                                                                                                    |                               | Installing Seafile 8.0.1 Setup – X                                                                                                    |                                 |
| data<br>Song<br>System32                                                                                                    |                               | Verafile 8.0.1 Setup                                                                                                    |                                 |
| data<br>Song<br>System32                                                                                                    |                               | Installing Seafile 8.0.1     -     ×       Please wait while the Setup Wizard installs Seafile 8.0.1.     -     ×                                                                                                    |                                 |
| data<br>Song<br>System32                                                                                                    |                               | Seafile 8.0.1   Installing Seafile 8.0.1  Please wait while the Setup Wizard installs Seafile 8.0.1.  Status: Copying new files                                                                                                    |                                 |
| <ul> <li>data</li> <li>Song</li> <li>System32</li> <li>OneDrive</li> <li>This PC</li> </ul>                                                                                                    |                               | Seafile 8.0.1   Installing Seafile 8.0.1  Please wait while the Setup Wizard installs Seafile 8.0.1.  Status: Copying new files                                                                                                    |                                 |
| <ul> <li>data</li> <li>Song</li> <li>System32</li> <li>OneDrive</li> <li>This PC</li> <li>3D Objects</li> </ul>                                                                                                    |                               | Seafile 8.0.1   Installing Seafile 8.0.1  Please wait while the Setup Wizard installs Seafile 8.0.1.  Status: Copying new files                                                                                                    |                                 |
| <ul> <li>data</li> <li>Song</li> <li>System32</li> <li>OneDrive</li> <li>This PC</li> <li>3D Objects</li> <li>Desktop</li> </ul>                                                                                                    |                               | Seafile 8.0.1   Installing Seafile 8.0.1  Please wait while the Setup Wizard installs Seafile 8.0.1.  Status: Copying new files                                                                                                    |                                 |
| <ul> <li>data</li> <li>Song</li> <li>System32</li> <li>OneDrive</li> <li>This PC</li> <li>3D Objects</li> <li>Desktop</li> <li>Documents</li> </ul>                                                                                                    |                               | Seafile 8.0.1   Installing Seafile 8.0.1  Please wait while the Setup Wizard installs Seafile 8.0.1.  Status: Copying new files                                                                                                    |                                 |
| <ul> <li>data</li> <li>Song</li> <li>System32</li> <li>OneDrive</li> <li>This PC</li> <li>3D Objects</li> <li>Desktop</li> <li>Documents</li> <li>Documents</li> <li>Documents</li> </ul>                                                                                                    |                               | Seafile 8.0.1   Installing Seafile 8.0.1  Please wait while the Setup Wizard installs Seafile 8.0.1.  Status: Copying new files                                                                                                    |                                 |
| <ul> <li>data</li> <li>Song</li> <li>System32</li> <li>OneDrive</li> <li>This PC</li> <li>3D Objects</li> <li>Desktop</li> <li>Documents</li> <li>Downloads</li> <li>Music</li> </ul>                                                                                                    |                               | Seafile 8.0.1   Installing Seafile 8.0.1  Please wait while the Setup Wizard installs Seafile 8.0.1.  Status: Copying new files                                                                                                    |                                 |
| <ul> <li>data</li> <li>Song</li> <li>System32</li> <li>OneDrive</li> <li>This PC</li> <li>3D Objects</li> <li>Desktop</li> <li>Downloads</li> <li>Music</li> <li>Direct</li> </ul>                                                                                                    |                               | Seafile 8.0.1   Installing Seafile 8.0.1  Please wait while the Setup Wizard installs Seafile 8.0.1.  Status: Copying new files                                                                                                    |                                 |
| <ul> <li>data</li> <li>Song</li> <li>System32</li> <li>OneDrive</li> <li>This PC</li> <li>3D Objects</li> <li>Desktop</li> <li>Documents</li> <li>Downloads</li> <li>Music</li> <li>Pictures</li> </ul>                                                                                                    |                               | Seafile 8.0.1   Installing Seafile 8.0.1  Please wait while the Setup Wizard installs Seafile 8.0.1.  Status: Copying new files                                                                                                    |                                 |
| <ul> <li>data</li> <li>Song</li> <li>System32</li> <li>OneDrive</li> <li>This PC</li> <li>3D Objects</li> <li>Desktop</li> <li>Downloads</li> <li>Music</li> <li>Pictures</li> <li>Videos</li> </ul>                                                                                                    |                               | Seafile 8.0.1   Installing Seafile 8.0.1  Please wait while the Setup Wizard installs Seafile 8.0.1.  Status: Copying new files  Back Next Cancel                                                                                                    |                                 |
| <ul> <li>data</li> <li>Song</li> <li>System32</li> <li>OneDrive</li> <li>This PC</li> <li>3D Objects</li> <li>Desktop</li> <li>Downloads</li> <li>Music</li> <li>Pictures</li> <li>Videos</li> <li>OS (C.)</li> </ul>                                                                                       |                               | Seafile 8.0.1   Installing Seafile 8.0.1  Please wait while the Setup Wizard installs Seafile 8.0.1.  Status: Copying new files  Back Next Cancel                                                                                                    |                                 |
| <ul> <li>data</li> <li>Song</li> <li>System32</li> <li>OneDrive</li> <li>This PC</li> <li>3D Objects</li> <li>Desktop</li> <li>Downloads</li> <li>Music</li> <li>Pictures</li> <li>Videos</li> <li>OS (C)</li> <li>New Volume (E)</li> </ul>                                                                |                               | Seafile 8.0.1   Installing Seafile 8.0.1  Please wait while the Setup Wizard installs Seafile 8.0.1.  Status: Copying new files  Back Next Cancel                                                                                                    |                                 |
| <ul> <li>close</li> <li>data</li> <li>Song</li> <li>System32</li> <li>OneDrive</li> <li>This PC</li> <li>3D Objects</li> <li>Desktop</li> <li>Documents</li> <li>Documents</li> <li>Downloads</li> <li>Music</li> <li>Pictures</li> <li>Videos</li> <li>Videos</li> <li>OS (C:)</li> <li>Network</li> </ul> |                               | Seafile 8.0.1   Installing Seafile 8.0.1  Please wait while the Setup Wizard installs Seafile 8.0.1.  Status: Copying new files  Back Next Cancel                                                                                                    |                                 |
| <ul> <li>data</li> <li>Song</li> <li>System32</li> <li>OneDrive</li> <li>This PC</li> <li>3D Objects</li> <li>Desktop</li> <li>Documents</li> <li>Downloads</li> <li>Music</li> <li>Pictures</li> <li>Videos</li> <li>Videos</li> <li>OS (C:)</li> <li>Network</li> </ul>                                   |                               | Seafile 8.0.1   Installing Seafile 8.0.1  Please wait while the Setup Wizard installs Seafile 8.0.1.  Status: Copying new files  Back Next Cancel                                                                                                    |                                 |
| <ul> <li>data</li> <li>Song</li> <li>System32</li> <li>OneDrive</li> <li>This PC</li> <li>3D Objects</li> <li>Desktop</li> <li>Documents</li> <li>Downloads</li> <li>Music</li> <li>Pictures</li> <li>Videos</li> <li>Videos</li> <li>OS (C:)</li> <li>New Volume (E:)</li> <li>Network</li> </ul>          |                               | Seafile 8.0.1   Installing Seafile 8.0.1  Please wait while the Setup Wizard installs Seafile 8.0.1.  Status: Copying new files  Back Next Cancel                                                                                                    |                                 |
| <ul> <li>data</li> <li>Song</li> <li>System32</li> <li>OneDrive</li> <li>This PC</li> <li>3 D Objects</li> <li>Desktop</li> <li>Documents</li> <li>Downloads</li> <li>Music</li> <li>Pictures</li> <li>Videos</li> <li>Videos</li> <li>OS (C:)</li> <li>New Volume (E:)</li> <li>Network</li> </ul>         |                               | Seafile 8.0.1   Installing Seafile 8.0.1  Please wait while the Setup Wizard installs Seafile 8.0.1.  Status: Copying new files  Back Next Cancel                                                                                                    |                                 |
| <ul> <li>data</li> <li>Song</li> <li>System32</li> <li>OneDrive</li> <li>This PC</li> <li>3 D Objects</li> <li>Desktop</li> <li>Documents</li> <li>Downloads</li> <li>Music</li> <li>Pictures</li> <li>Videos</li> <li>OS (C)</li> <li>New Volume (E:)</li> <li>Network</li> </ul>                          |                               | Seafile 8.0.1   Installing Seafile 8.0.1  Please wait while the Setup Wizard installs Seafile 8.0.1.  Status: Copying new files  Bock Next Cancel                                                                                                    |                                 |
| <ul> <li>data</li> <li>Song</li> <li>System32</li> <li>OneDrive</li> <li>This PC</li> <li>3 D Objects</li> <li>Desktop</li> <li>Documents</li> <li>Downloads</li> <li>Music</li> <li>Pictures</li> <li>Videos</li> <li>OS (C)</li> <li>New Volume (E:)</li> <li>Network</li> </ul>                          |                               | Seafile 8.0.1   Installing Seafile 8.0.1  Please wait while the Setup Wizard installs Seafile 8.0.1.  Status: Copying new files  Bock Next Cancel                                                                                                    |                                 |
| <ul> <li>data</li> <li>Song</li> <li>System32</li> <li>OneDrive</li> <li>This PC</li> <li>3 D Objects</li> <li>Desktop</li> <li>Documents</li> <li>Downloads</li> <li>Music</li> <li>Pictures</li> <li>Videos</li> <li>OS (C)</li> <li>New Volume (E)</li> <li>Network</li> </ul>                           |                               | Seafile 8.0.1 X                                                                                                    |                                 |
| <ul> <li>data</li> <li>Song</li> <li>System32</li> <li>OneDrive</li> <li>This PC</li> <li>3 D Objects</li> <li>Desktop</li> <li>Documents</li> <li>Downloads</li> <li>Music</li> <li>Pictures</li> <li>Videos</li> <li>OS (C:)</li> <li>New Volume (E:)</li> <li>Network</li> </ul>                         |                               | Seafile 8.0.1 X                                                                                                    |                                 |
| <ul> <li>data</li> <li>Song</li> <li>System32</li> <li>OneDrive</li> <li>This PC</li> <li>3 D Objects</li> <li>Desktop</li> <li>Documents</li> <li>Downloads</li> <li>Music</li> <li>Pictures</li> <li>Videos</li> <li>OS (C)</li> <li>New Volume (E:)</li> <li>Network</li> </ul>                          |                               | Seafile 8.0.1 X                                                                                                    |                                 |
| <ul> <li>data</li> <li>Song</li> <li>System32</li> <li>OneDrive</li> <li>This PC</li> <li>3 D Objects</li> <li>Desktop</li> <li>Documents</li> <li>Downloads</li> <li>Music</li> <li>Pictures</li> <li>Videos</li> <li>OS (C)</li> <li>New Volume (E:)</li> <li>Network</li> </ul>                          |                               | Seafile 8.0.1 Setup — — — × Installing Seafile 8.0.1 Please wat while the Setup Wizard installs Seafile 8.0.1. Status: Copying new files Back Next Cancel                                                                                                    |                                 |
| <ul> <li>data</li> <li>Song</li> <li>System32</li> <li>OneDrive</li> <li>This PC</li> <li>3 D Objects</li> <li>Desktop</li> <li>Documents</li> <li>Downloads</li> <li>Music</li> <li>Pictures</li> <li>Videos</li> <li>OS (C)</li> <li>New Volume (E)</li> <li>Network</li> </ul> 1 item                    |                               | Seafile 8.0.1 Setup - × Installing Seafile 8.0.1 Please wait while the Setup Wizard installs Seafile 8.0.1. Status: Copying new files Back Next Cancel                                                                                                    |                                 |

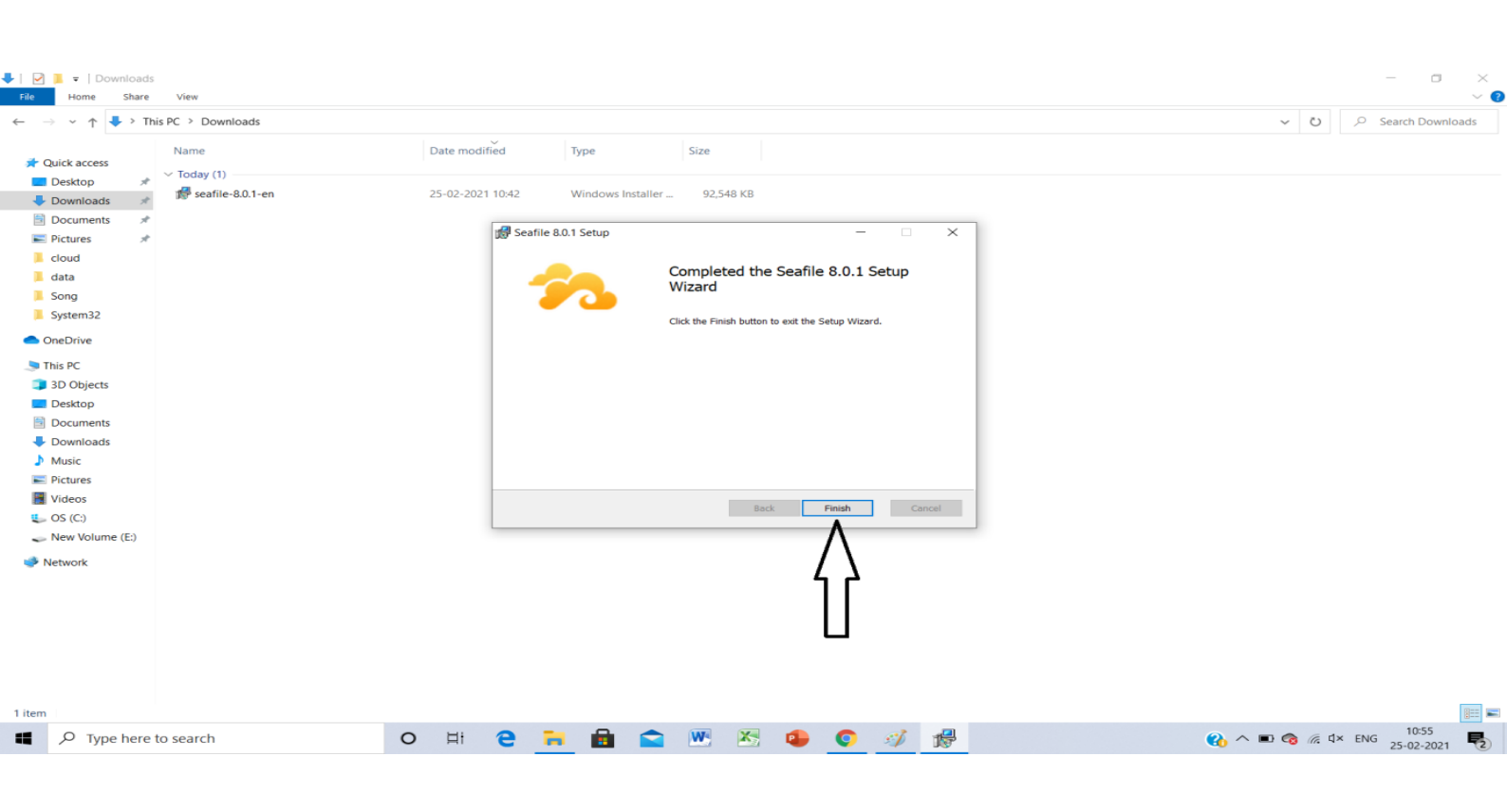

## STEP. 2

After installation it will ask you for location of your library. Choose a location & press next

| Recycle Bin                                                                                              | VLC media<br>player                                                                                                    | Seafile Initialization | ×                                                   |  |
|----------------------------------------------------------------------------------------------------|----------------------------------------------------------------------------------------------------|------------------------|-----------------------------------------------------|--|
| Google<br>Chrome<br>Google<br>Chrome<br>Acrobat<br>Reader DC<br>Quant<br>data<br>Canon MF<br>Foolbox 4.9 | Choose a location which you want to<br>sync into the cloud.<br>eq: E:\yourfoldername<br>c:\yourfoldername<br>else<br>You can choose a<br>different location<br>later also | Choose Seafile folder  | It. When you<br>Choose<br>Next Cancel<br>Press Next |  |
| •                                                                                                    | O Type here to search O 🖾                                                                                                    | e 🗃 💼 💼 💌 🖄 🤹 🌍        | 1 0                                                 |  |

| Reyde Bin Vic media<br>all <sup>player</sup> Airplane mode off          |                                                             |                                                                                                    |        |                                                                                                    |
|-------------------------------------------------------------------------|-------------------------------------------------------------|----------------------------------------------------------------------------------------------------|--------|----------------------------------------------------------------------------------------------------|
| ibreOffice newfolder                                                    | 🔧 Add an account                                            |                                                                                                    | ×      |                                                                                                    |
| 6.0                                                                     | Add an account                                              |                                                                                                    | 25     |                                                                                                    |
| Microsoft<br>Edge<br>Seatile<br>Sogie<br>Chrome<br>Acrobat<br>Reader DC | Server:<br>Email / Username:<br>Password:<br>Computer Name: | https://doud.itmandi.ac.in        For example: https://seacloud.cc     or       or http://192.168.1.24:8000        testing@students.itmandi.ac.in        ••••••••        ✓     Automatic Login       DESKTOP-120A2S0        e.g. Jim's laptop |        | use this server address<br>your email address<br>eq: xxx@iitmandi.ac.in<br>xxx@students.iitmandi.ac.in<br>xxx@projects.iitmandi.ac.in |
| anon MF<br>polbox 4.9                                                   | Single Sign.Qn                                              | Login                                                                                                    | Cancel |                                                                                                    |

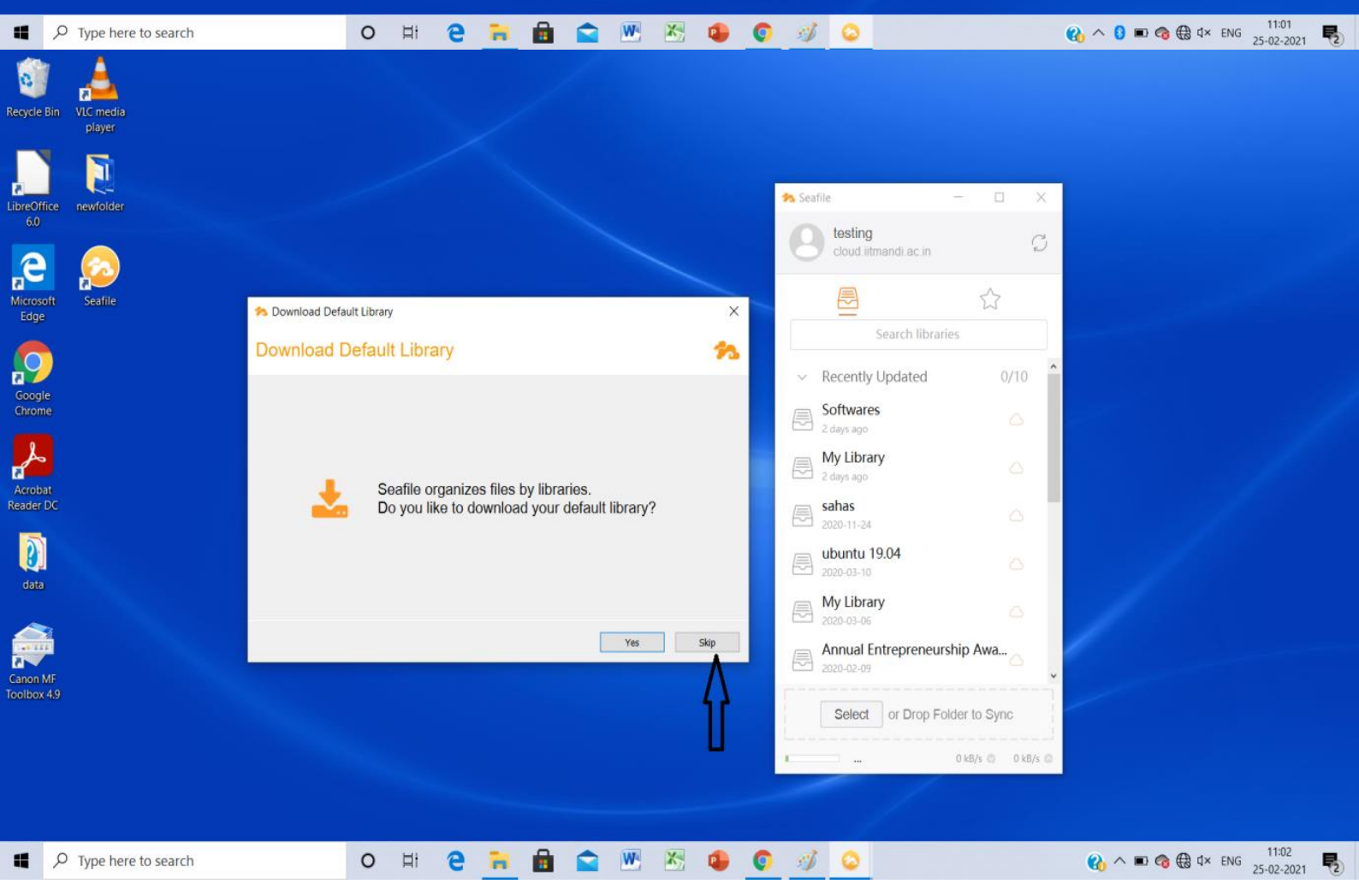

| Recycle Bin        | VLC media<br>player |                   |                                             |        |                                                                   |              |  |
|--------------------|---------------------|-------------------|---------------------------------------------|--------|-------------------------------------------------------------------|--------------|--|
|                    |                     |                   |                                             | •      | Seafile                                                           | - 0 X        |  |
| Recycle Bin        | VLC media<br>player |                   |                                             |        |                                                                   |              |  |
| LibreOffice<br>6.0 | newfolder           |                   |                                             | •      | Seafile                                                           | - 0 ×        |  |
| Microsoft<br>Edge  | Seafile             | 🟞 Download Defaul | t Library                                   | ×      | Cloud litmandi ac in                                              |              |  |
| $\bigcirc$         |                     | Download De       | efault Library                              | 20     | <ul> <li>Recently Updated</li> </ul>                              | 0/10         |  |
| Google<br>Chrome   |                     |                   | The default library has been downloaded.    |        | Softwares<br>2 days ago<br>2 days ago<br>2 days ago<br>2 days ago | ۵<br>۵       |  |
| data               |                     |                   | You can click the "Open" button to view it. |        | e sanas<br>2020-11-24<br>ubuntu 19.04<br>2020-03-10               |              |  |
| Canon MF           |                     |                   | Open                                        | Finish | My Library<br>2020-03-06<br>Annual Entrepreneurs<br>2020-02-09    | ship Awa     |  |
| 1001003 459        |                     |                   |                                             |        | Select or Drop Fo                                                 | Ider to Sync |  |

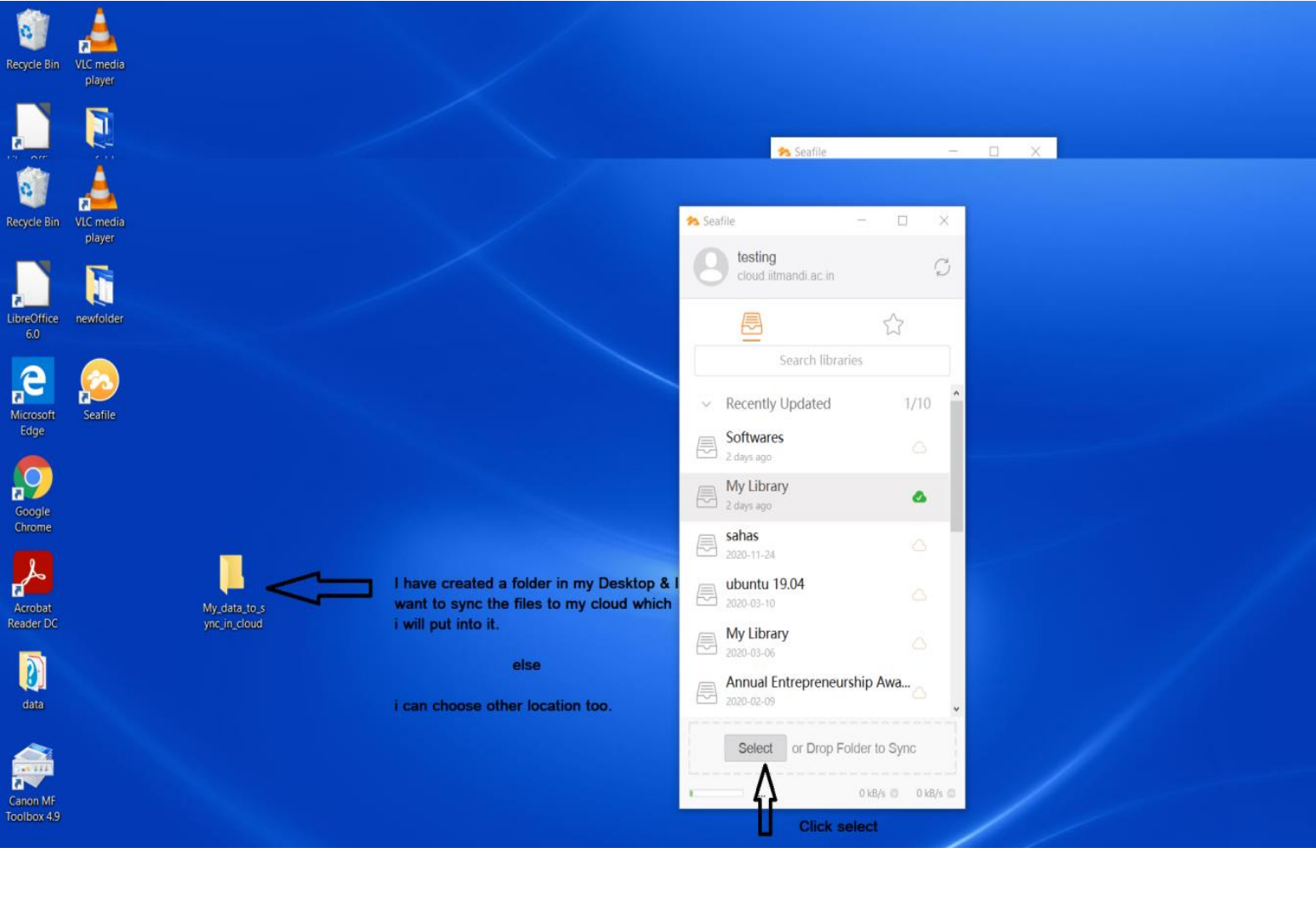

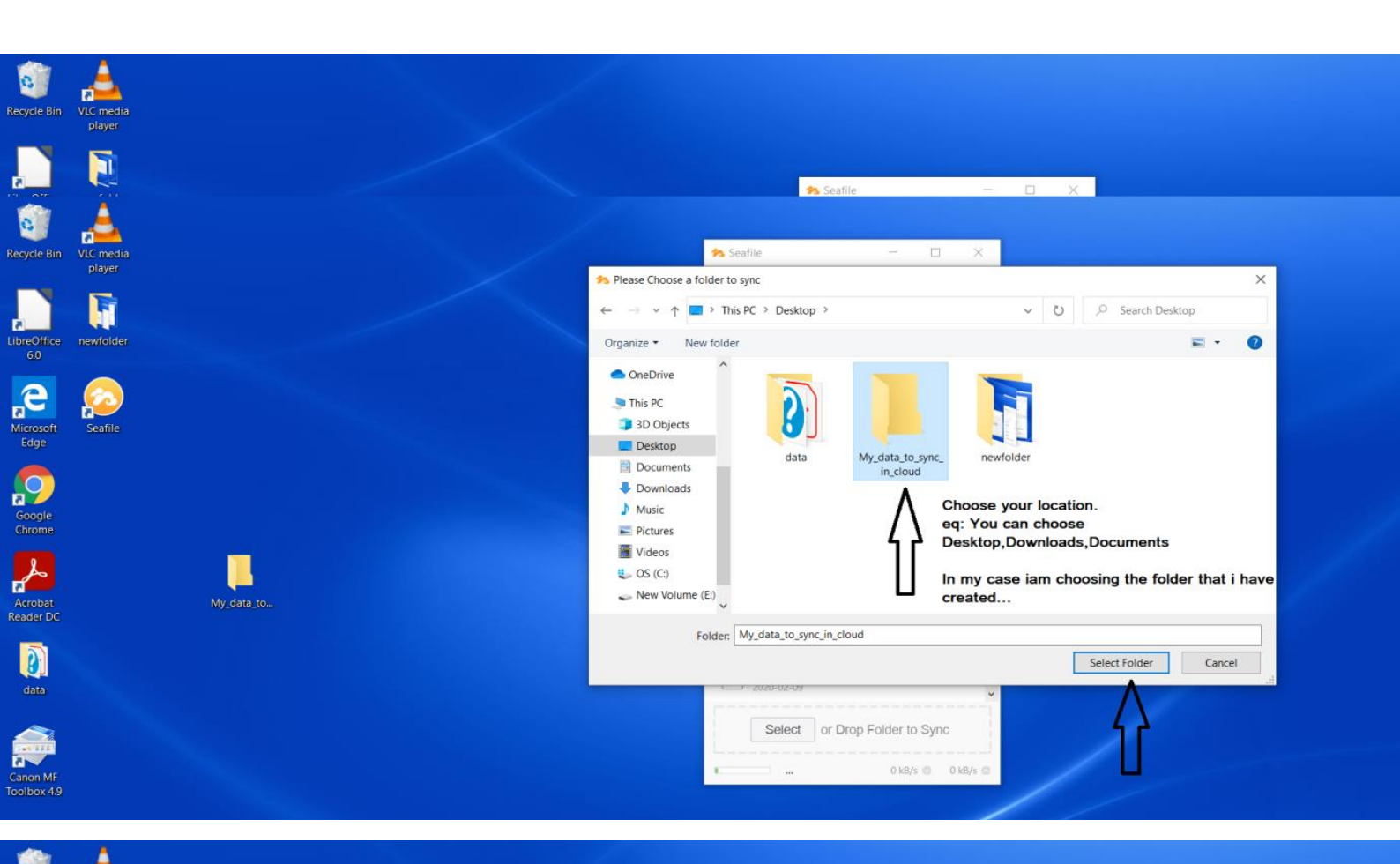

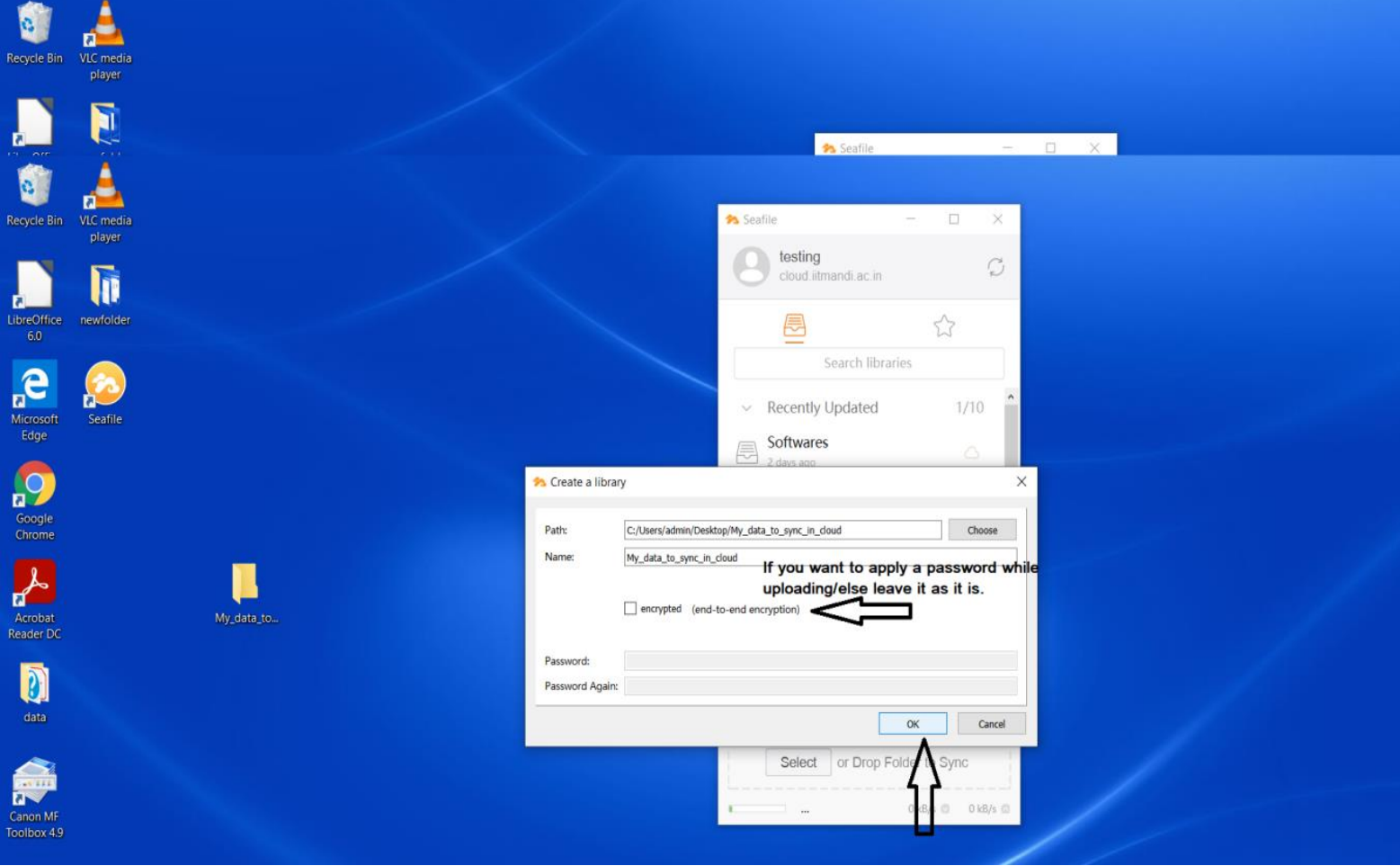

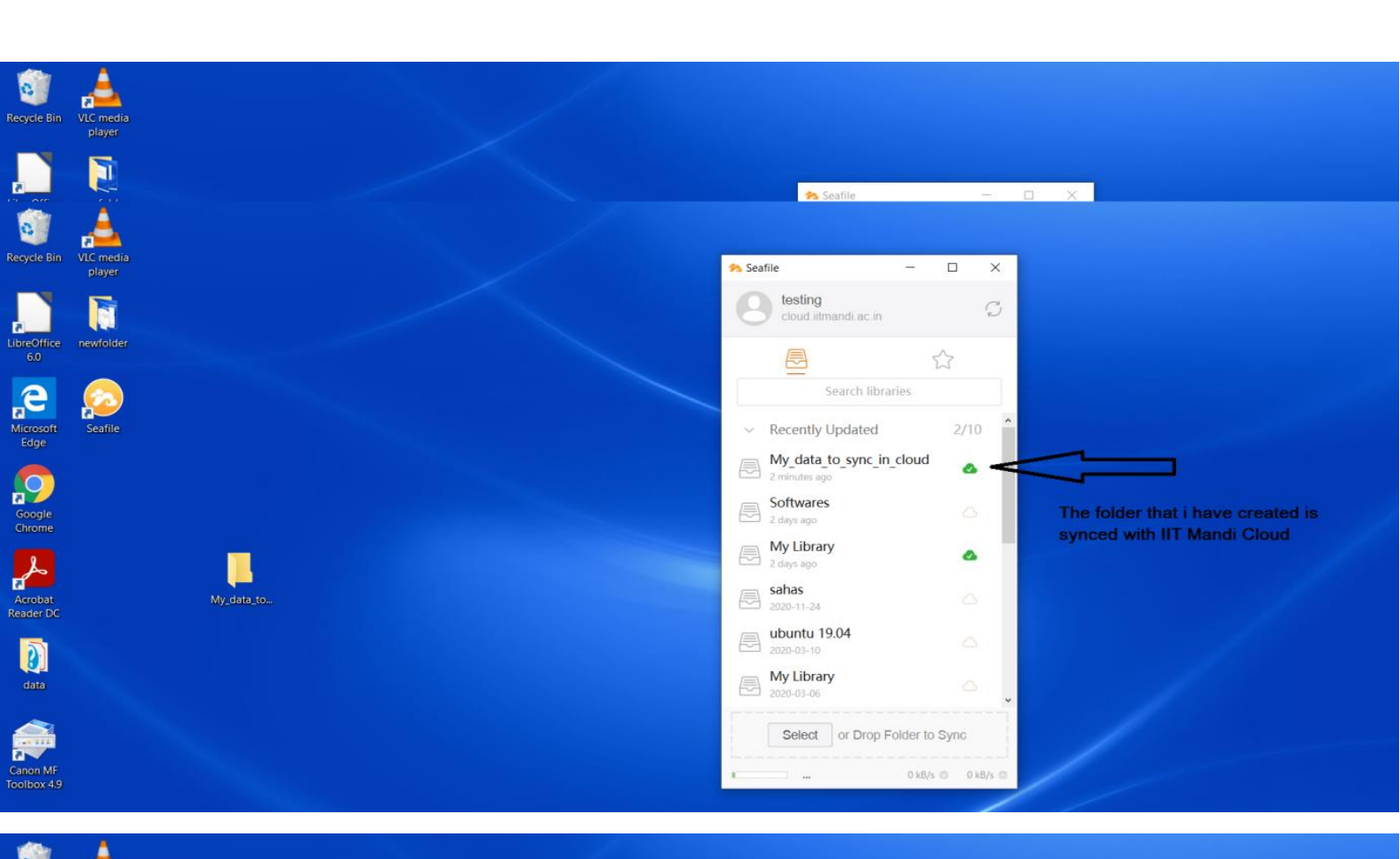

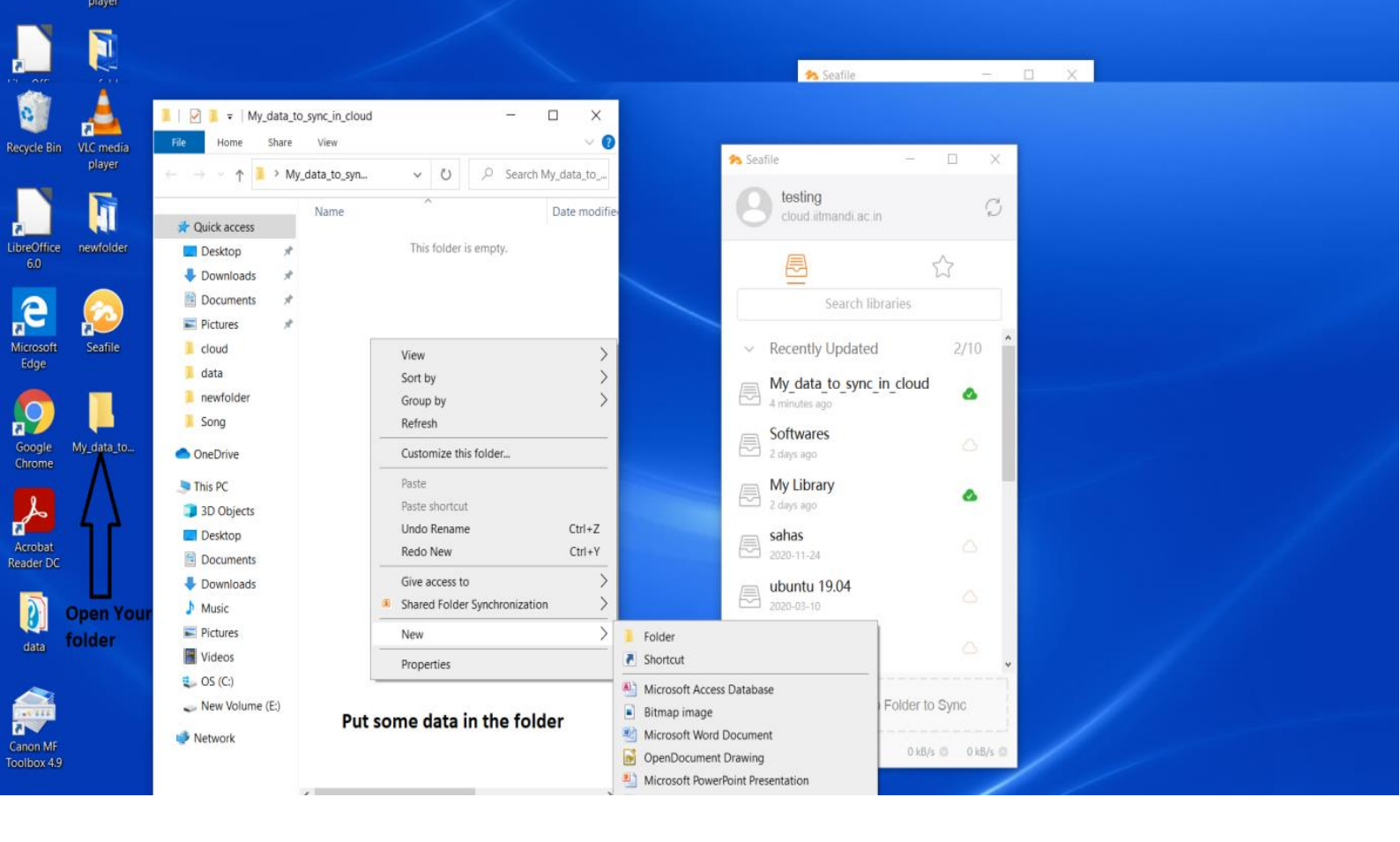

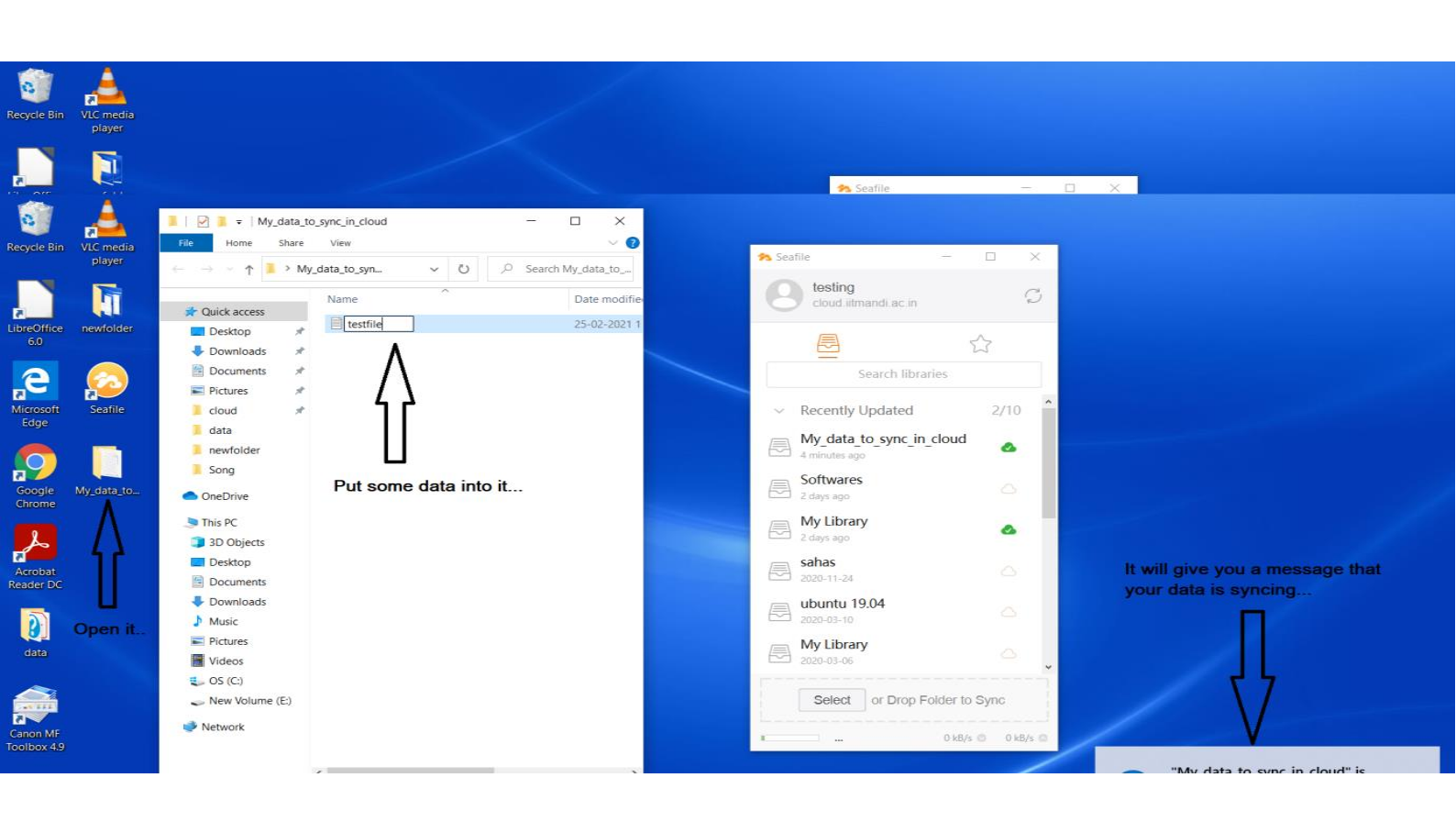

## STEP. 3

Check your IIT Mandi cloud account.

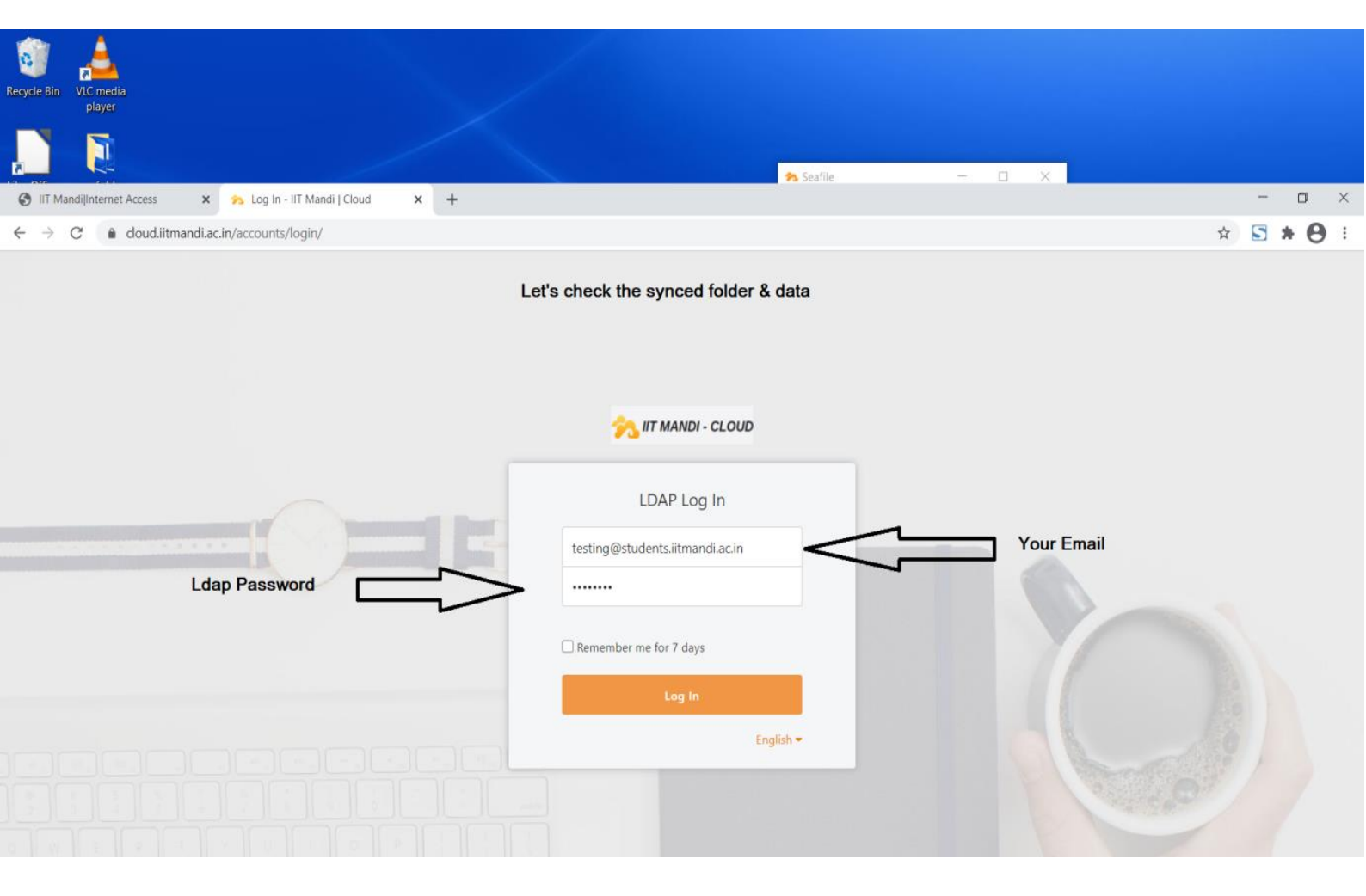

| Recycle Bin VLC media<br>player                                                                                                    |                                                                                                    | A Seafile | - • ×                                   | - <b>.</b>                                              |
|----------------------------------------------------------------------------------------------------|----------------------------------------------------------------------------------------------------|-----------|-----------------------------------------|---------------------------------------------------------|
| $\leftarrow \rightarrow C$ $\triangleq$ cloud.iitmandi.ac.in                                                                                                    |                                                                                                    |           |                                         | ☆ <b>5 * 0</b> :                                        |
| 矝 IIT MANDI - CLOUD                                                                                                    | New Library More                                                                                                    |           |                                         | <b>≜ ⊝</b> -                                            |
| Files       My Libraries         My Libraries       Shared with me         Shared with all       Shared with groups         Shared with groups       Image: Comparis the state of the state of the sta | My Libraries       Name ▲       ☆        My Library       ☆        My_data_to_sync_in_cloud       ☆        Softwares | < 📋 💌     | Size<br>959.2 KB<br>0 bytes<br>186.4 KB | Last Update<br>3 days ago<br>a minute ago<br>3 days ago |
| 🔧 Share Admin 🛛 🖣                                                                                                    | As we can see<br>the folder is<br>created/synced                                                                     |           |                                         |                                                         |

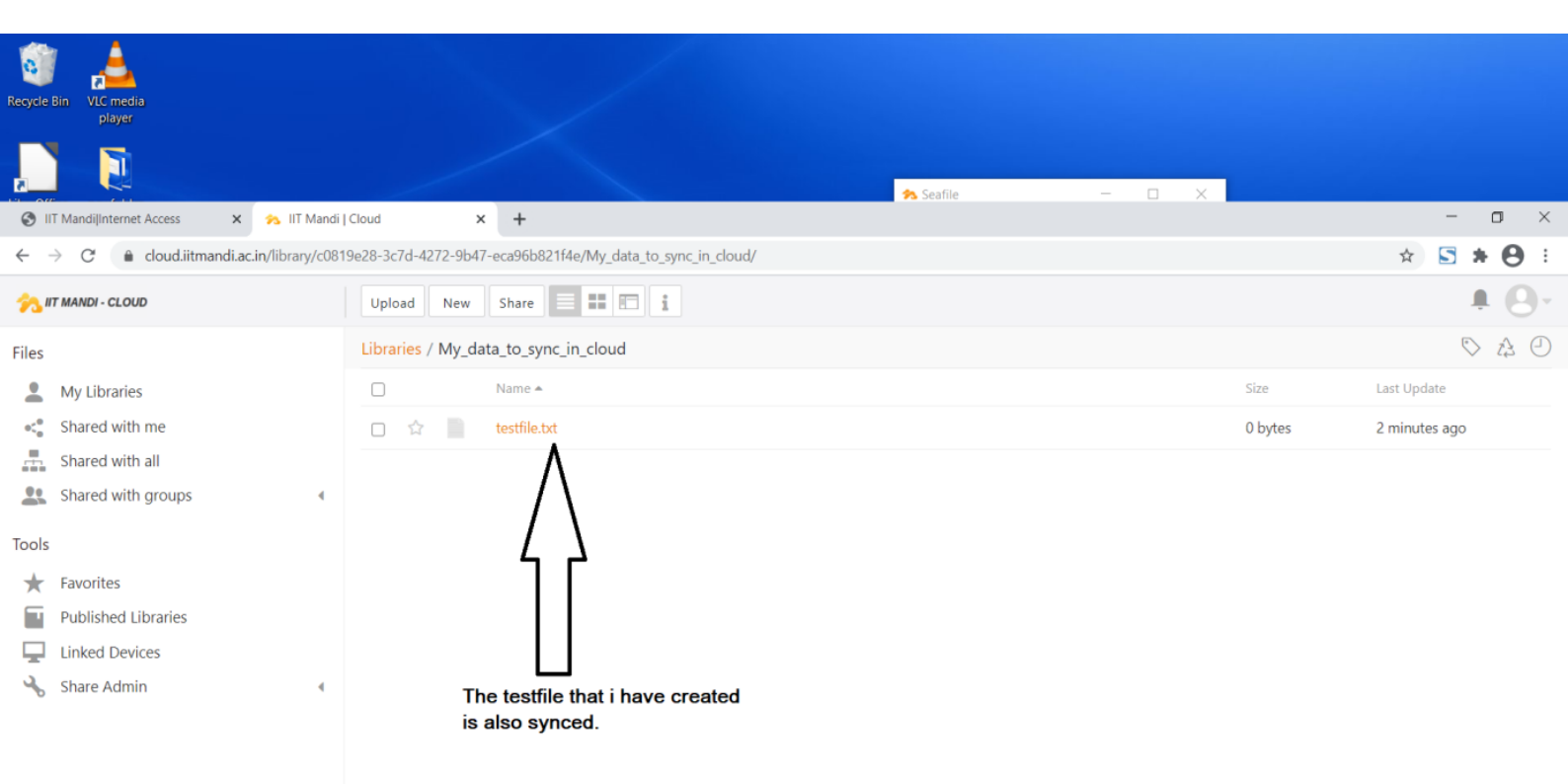

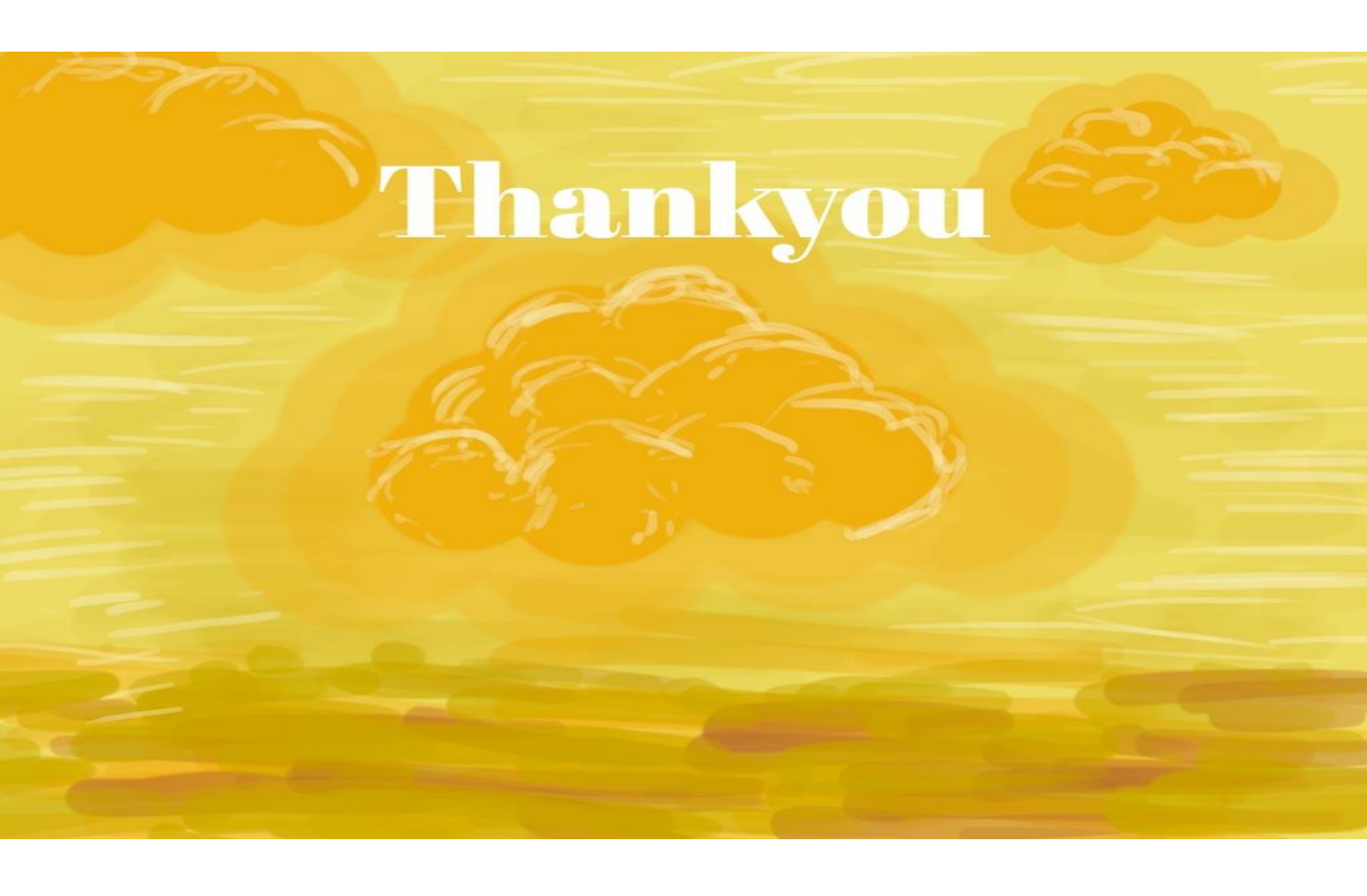